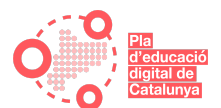

Aquesta concreció de les Kudis s'emmarca en el context de la FIC (mòdul 4):

- No hi ha fòrums de participació digitals. S'entén que es formaran grups de participants que fan la mateixa Kudi, on es podrà compartir tot allò que faci referència als continguts i activitats de la Kudi.
- Cal fer les tasques encomanades en l'encàrrec de feina, però no les trameses corresponents.

## KUDI ADAPTADA AL CENTRE: Discord

- 📄 Orientacions per a mentors/es i formadors/es
- 🔚 Benvinguda a la KUDI
- l Encàrrec de feina

#### Material de consulta

• 📕 Continguts de la Kudi

#### Activitats

- 🤳 Tasca 1
- 🥏 Tasca 2
- 🔎 Fòrum de participació

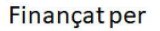

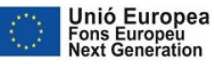

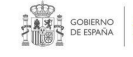

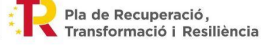

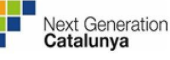

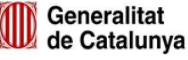

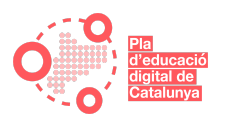

## Crientacions per a mentors/es i formadors/es

El mòdul 4 de la FIC ha de permetre que els docents del centre ampliïn la seva competència digital. Tenint present que cada docent parteix d'unes competències determinades, es planteja que cadascun triï la Kudi que li permeti avançar.

Tot i això, és possible que, d'acord amb els participants, es detectin uns continguts comuns que siguin del seu interès. O bé que el centre estigui participant en un projecte en el qual els docents necessitin una formació determinada en l'àmbit digital.

En tot cas, cal tenir present que l'objectiu final és l'aplicació a l'aula dels aprenentatges adquirits en la Kudi, de forma que contribueixi al desenvolupament de la competència digital de l'alumnat. Per tant, es poden incloure continguts de pensament computacional, de privacitat a Internet, de respecte a la propietat intel·lectual...

En aquest sentit, s'ofereix la possibilitat de crear una Kudi adaptada al centre, que puguin fer tots els participants en la FIC.

Aquest curs no es pot editar, de forma que tots els continguts personalitzats s'haurien d'afegir al Moodle de la FIC del centre mentoritzat.

Les característiques del mòdul 4 de la FIC preveuen 10 hores de formació per completar aquesta Kudi. Per facilitar la planificació us donem unes orientacions sobre què hauria d'incloure:

- Un encàrrec de feina, on es descriu breument què s'espera dels participants i cadascuna de les activitats que han de realitzar.
- Uns continguts de la Kudi, en format de llibre de Moodle, sobre la temàtica que s'hagi escollit. Tingueu present que hi ha continguts a Ateneu sobre diferents temàtiques, que podeu encabir en les pàgines del llibre.
- Un apartat d'activitats, on s'inclouen tasques a realitzar relacionades amb la temàtica escollida i fòrums que afavoreixin la participació, permetin compartir coneixements, arribar a acords...
- Els fòrums han de ser en format presencial (o mitjançant videoconferència).
   Penseu si, en funció del nombre de participants, pot ser convenient formar més d'un grup.

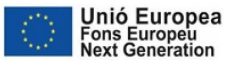

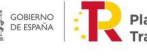

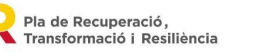

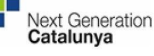

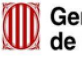

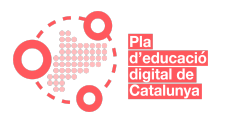

## 🗎 Benvinguda a la KUDI

Aquesta càpsula formativa, adaptada a la realitat del vostre centre, us ajudarà a millorar la vostra competència digital en l'àmbit que el centre hagi escollit.

Gaudiu de la càpsula pel vostre compromís amb l'educació.

## 🗎 Encàrrec de feina

Aquesta Kudi correspon a una formació de 10 hores de durada, encabides en el mòdul 4 de la FIC de l'EDC. Els continguts estan relacionats amb Discord, una aplicació de veu per IP gratuïta dissenyada per a comunitats que permet compartir xats de text, veu i vídeo amb altres persones, comunitats i tutors. És una aplicació similar a programes com Skype, TeamSpeak o plataformes de comunicació professionals com Slack, cosa que permet als usuaris posar-se en contacte com els plagui i compartir materials, idees, vídeos... Per superar-la heu de:

- Llegir l'apartat "Continguts de la Kudi"
- Fer les tasques plantejades
- Participar en el fòrum del curs

Les tasques són individuals. El fòrum, en principi, ha de ser presencial. Tot i això, en funció de la realitat del centre i la situació actual, es poden adoptar altres formats, com el de videoconferència o el de fòrum telemàtic de Moodle.

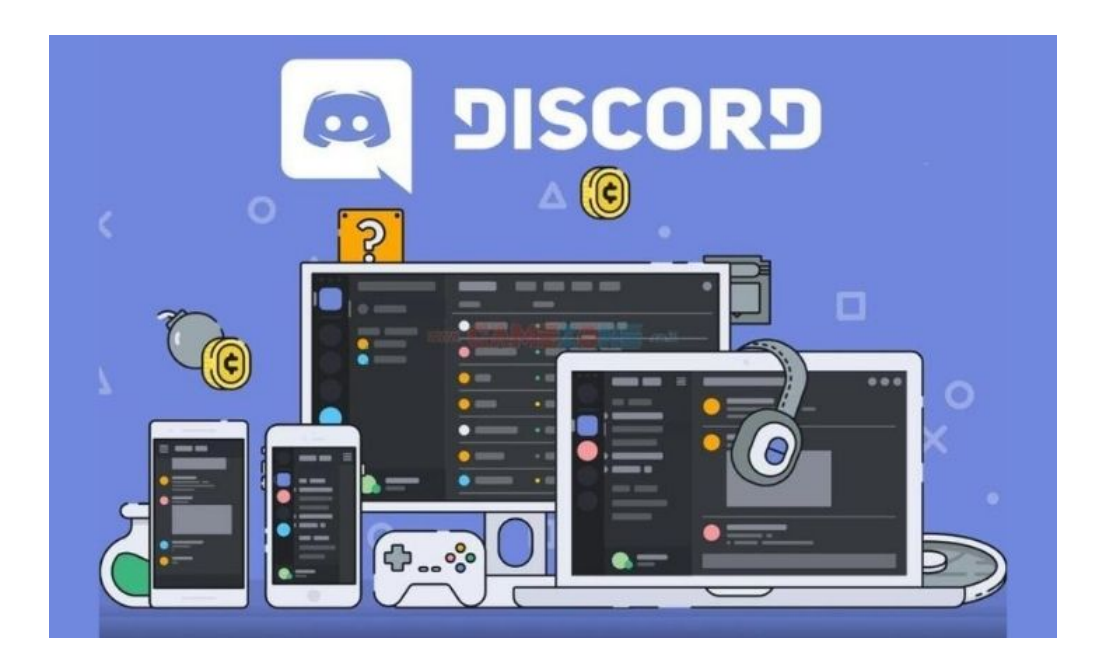

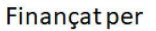

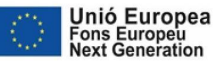

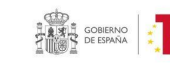

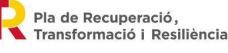

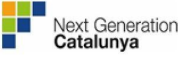

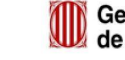

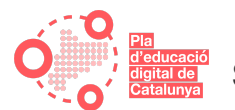

## Material de consulta

## 📕 Continguts de la Kudi

## 1. Objectiu dels continguts

La tria d'aquests continguts s'ha fet tenint en compte la realitat del centre. Respon a un dels casos següents:

- S'han acordat de forma consensuada amb els docents del centre, ateses les necessitats formatives en l'àmbit digital.
- El centre està participant en un projecte en el qual els docents necessiten una formació determinada en l'àmbit digital.

En tot cas, cal tenir present que l'objectiu final és l'aplicació a l'aula dels aprenentatges adquirits en la Kudi, de forma que contribueixi al desenvolupament de la competència digital de l'alumnat. Per tant, la temàtica dels continguts està enfocada a aquest objectiu.

## 2. Una aplicació que va més enllà

**Discord** és una **aplicació dissenyada per a comunitats de joc i aprenentatge** que permet compartir xats de text, veu i vídeo amb altres persones, comunitats i tutors. És una aplicació similar a programes com Skype, TeamSpeak o plataformes de comunicació professionals com Slack, cosa que permet als usuaris posar-se en contacte com els plagui i compartir materials, idees, vídeos....

**Discord** és especialment útil si intentes comunicar-te ràpidament amb els altres. L'aplicació fa que xatejar sigui força fàcil i ofereix funcions de cerca que poden ajudar-te a trobar altres persones i afegir a una llista d'amics per tenir una comunicació ràpida. Molta gent la fa servir no només per parlar entre ells mentre juguen o treballen, sinó com una **eina organitzativa i social**.

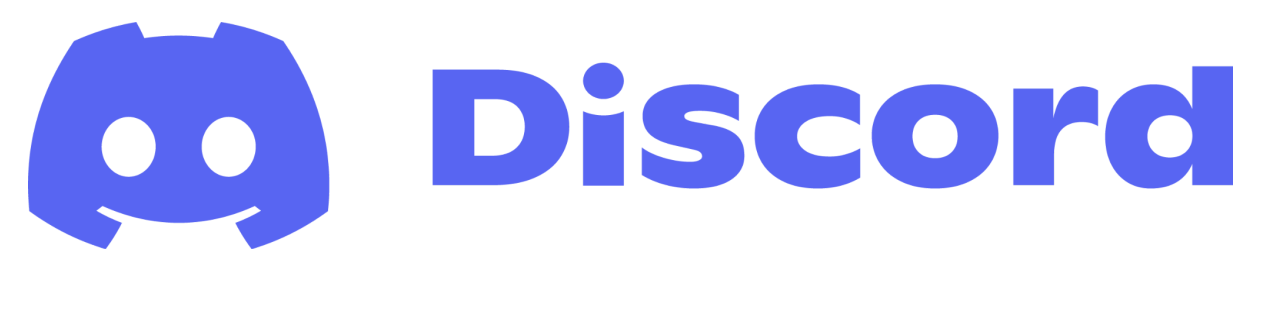

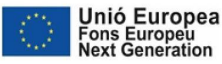

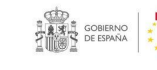

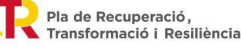

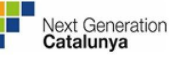

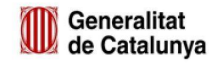

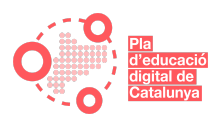

Gràcies a aquesta amplitud de funcions, els usuaris també han adoptat **Discord** com una plataforma comunitària semipública a l'estil d'un **fòrum**: grups amb **interessos comuns**, com a fanàtics d'un joc o estudi en particular, poden crear o unir-se a "servidors", tan públics com a privats, on moltes persones es poden reunir i passar l'estona mentre conversen mitjançant text, vídeo o veu.

Si bé la majoria dels servidors estan relacionats amb els jocs, també poden trobar servidors públics de Discord que se centren en una **varietat de temes**, que inclouen coses com ara cursos d'estudi o aficions, cursos d'intercanvi d'idiomes amb tot el món, superació personal o simplement fer amics i passar una bona estona mentre aprens. Tampoc hi ha res que requereixi que es creïn servidors per a trobades, de manera que si desitges un lloc a Discord per discutir un tema, sempre en pots crear un. Els llocs útils per trobar i cercar servidors públics inclouen Discord.me, Disboard.org i Discordservers.com.

Un altre punt transcendental a Discord: és gratis.

## 3. Manual de Discord (I): Guia per a Principiants de Discord

# Què És Un Servidor?

Discord us dóna el poder de crear un espai només per invitació per als vostres amics o comunitat, un lloc on pots parlar, passar l'estona i divertir-te. A aquests llocs especials els anomenem servidors i es veuen així:

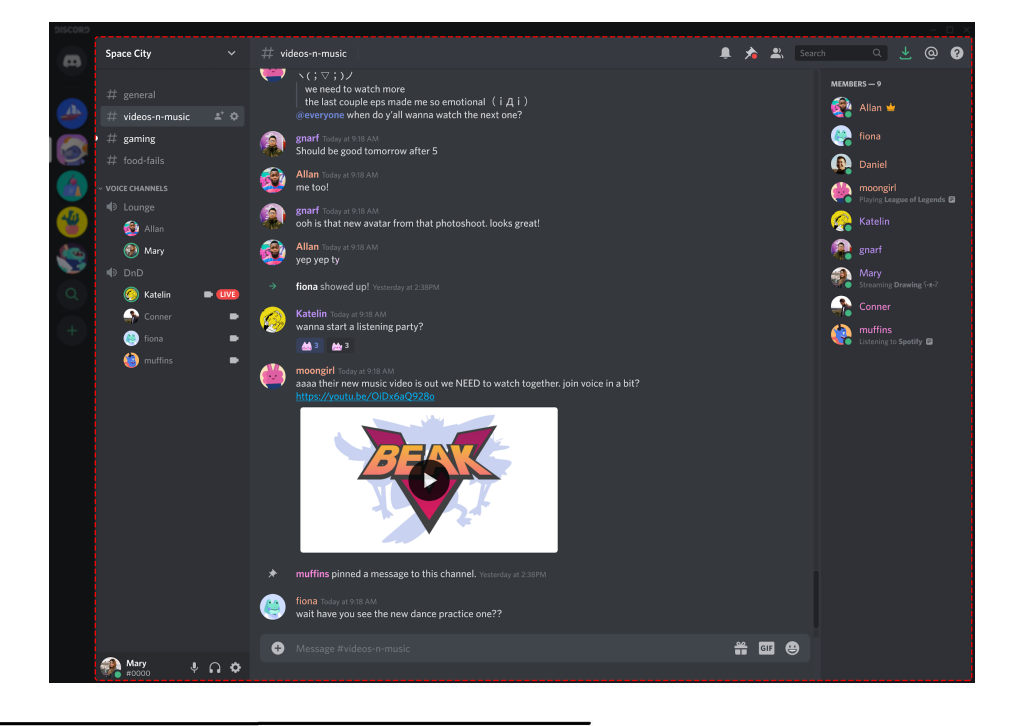

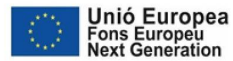

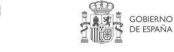

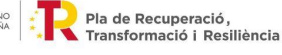

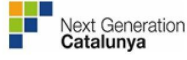

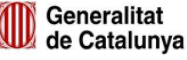

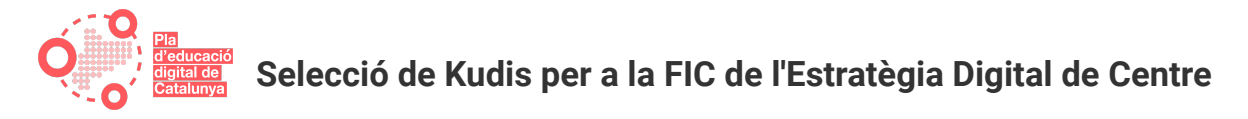

 Pots unir-te o crear servidors per a tot tipus de comunitats, ja sigui un club de lectura S, una classe de ball , un grup d'estudi /, o simplement uns amics amb qui vols passar temps.

#### Com Utilitzar Els Canals De Text I Veu

El teu servidor es compon de canals de text i canals de veu.

• Canals de text

Els canals de text són espais separats per parlar per text. Mantenen les converses organitzades i donen a tots molt espai per parlar. Pots crear canals separats per a tots els temes que agraden al teu grup, des de viatges de pesca fins a consells de cuina.

| JISCORD |                                           |                                        |  |  |                                |  |
|---------|-------------------------------------------|----------------------------------------|--|--|--------------------------------|--|
| m       |                                           |                                        |  |  |                                |  |
|         | # general<br># videos-n-music<br># gaming | * *                                    |  |  | MEMBERS — 9<br>Allan N         |  |
|         |                                           |                                        |  |  | Daniel                         |  |
|         | Allan<br>Mary<br>DnD                      | 100 A                                  |  |  | 🤗 Katelin<br>🕋 gnarf<br>ᇌ Mary |  |
| α<br>+  | 🧑 Katelin 🔹 🖷                             | •••••••••••••••••••••••••••••••••••••• |  |  | Conner                         |  |
|         | 🥲 muffins                                 |                                        |  |  |                                |  |

#### • Canals de veu

Als canals de veu pots passar l'estona amb veu i vídeo. No cal trucar ni timbrar: només cal fer clic en un canal de veu per entrar-hi. Els amics del teu servidor poden veure que ets allà i entrar per parlar, saludar per vídeo o compartir la pantalla.

| DISCORD |                                    |     |                                                                                                    |                                 |
|---------|------------------------------------|-----|----------------------------------------------------------------------------------------------------|---------------------------------|
| B       |                                    |     |                                                                                                    |                                 |
|         |                                    | ± 0 |                                                                                                    | MEMBERS — 9                     |
|         |                                    | (a  | gnarf Today at 9:38 AM<br>Should be good tomorrow after 5                                                                                           | fiona                           |
|         | <ul> <li>VOICE CHANNELS</li> </ul> | é   | Allan Today at 9:18 AM<br>me too!                                                                                                    | Daniel moongirl                 |
|         | Lounge Allan                       | R.  | gnarf Today at 9-38 AAA<br>ooh is that new avatar from that photoshoot. looks great!                                                                | Katelin                         |
|         | 🛞 Mary                             | Ś   | Allan Today at 938 AM<br>yep yep ty                                                                                                    | gnarf                           |
|         | ♥ DnD                              |     |                                                                                                    | Mary<br>Streaming Drawing 5-4-7 |
| (+)     | Conner                             | - 🦉 | Katelin Today at 918 AAA<br>wanna start a listening party?                                                                                          | muffins                         |
|         | i muffins                          | •   | moongirl Enday at 9 18 AAA     aaaa their new music video is out we NEED to watch together. join voice in a bit?     https://voutu.bc/OID.66.902280 |                                 |

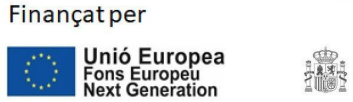

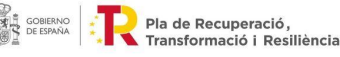

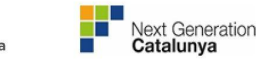

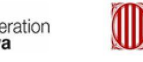

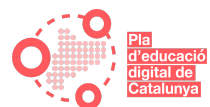

Vols Anar Encara Més Lluny Amb La Configuració Del Teu Servidor? Consulta Aquests Articles Per Obtenir Més Informació:

- Com Organitzar els Membres amb Rols
- Com crear canals privats de text o veu
- Com Configurar un Canal d'Anuncis de Només Lectura
- Com Personalitzar la Configuració de les Notificacions
- Com obtenir més Característiques del Servidor amb les Millores de Servidor (Server Boost)

## Com Parlar I Passar L'estona Al Teu Servidor

Amb els canals de veu, pots començar a xatejar fàcilment amb els teus amics i comunitat des del primer moment. Segueix aquestes guies per aprendre a xatejar per veu, xatejar per vídeo, compartir la teva pantalla o veure altres persones en directe al teu servidor.

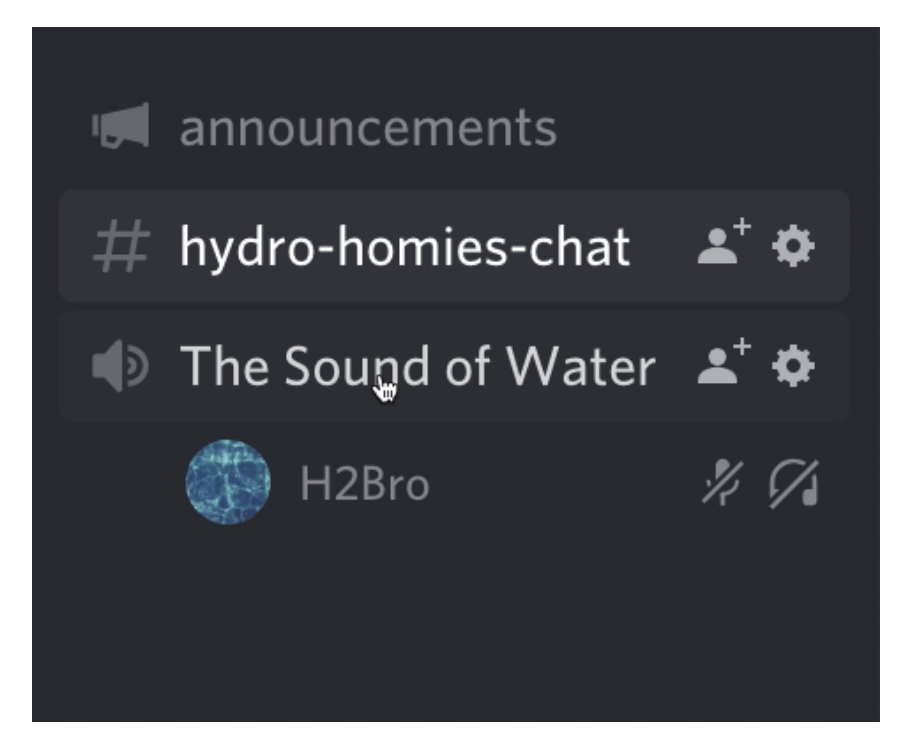

## Com Xatejar Per Veu

Pas 1: Uneix-te a un canal de veu!

• Fes clic en un 🕩 canal de veu al teu servidor

Pas 2: Comença a parlar!

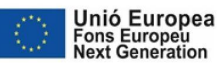

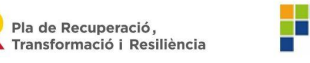

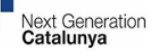

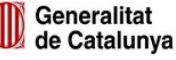

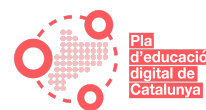

#### Hauries de veure una vora verda al voltant del teu avatar quan parles.

 Si necessiteu canviar els paràmetres de veu, feu clic a la picona de l'engranatge per obrir els paràmetres d'usuari. A l'escriptori, el trobaràs a la part inferior esquerra del teu servidor. Des dels Paràmetres d'usuari, dirigiu-vos als paràmetres de Veu i Vídeo per ajustar l'entrada d'àudio, la sensibilitat d'entrada i molt més.

Consell extra: Pots ajustar el volum d'altres persones al canal de veu fent clic dret al seu avatar a l'escriptori, o prement el nom al mòbil.

Un altre consell extra: A l'escriptori, pots utilitzar la supressió de soroll KRISP de Discord per filtrar el soroll de fons no desitjat, com el dels tallagespes o el del gos dels teus veïns 🐕 bordant com un

boig. Podeu activar el KRISP des de la icona al tauler de veu inferior esquerre.

#### **Com Realitzar Videotrucades**

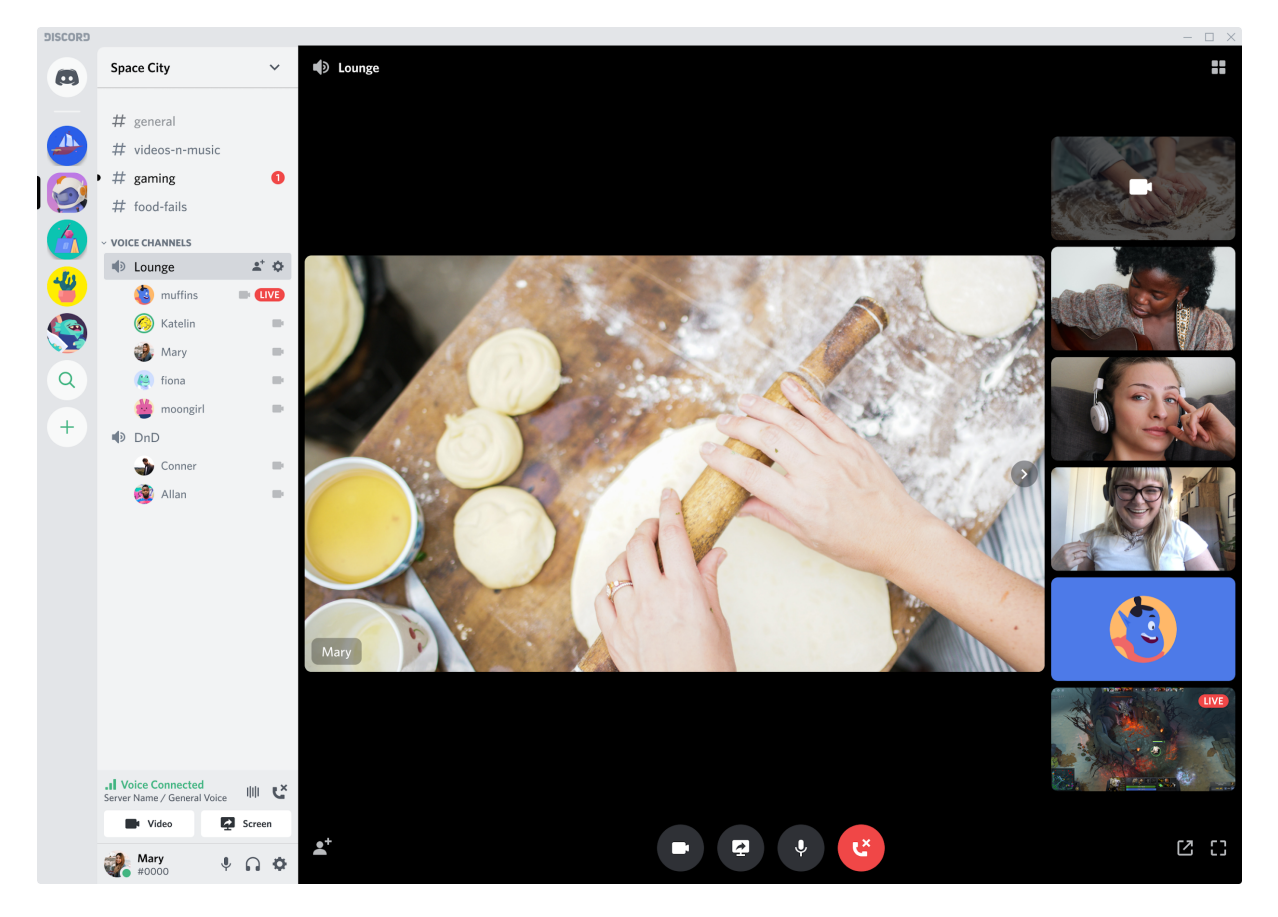

Pas 1: Uneix-te a un canal de veu!

• Fes clic en un 🕩 canal de veu al teu servidor

Pas 2: Comparteix el teu Vídeo!

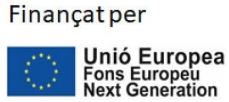

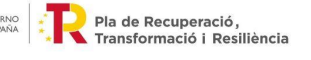

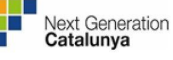

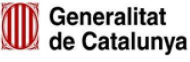

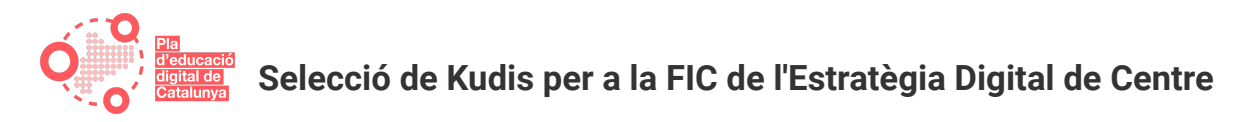

 Premeu el botó Vídeo a la part inferior esquerra i el vostre vídeo s'afegirà al canal de veu. Si navegues fora del canal, només has de prémer-lo de nou perquè aparegui

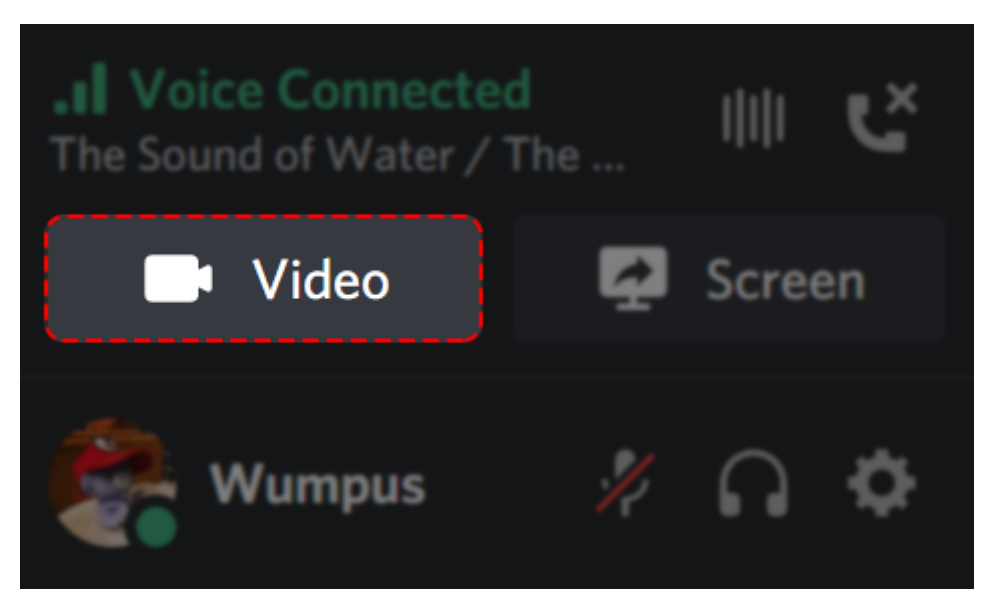

Escriptori

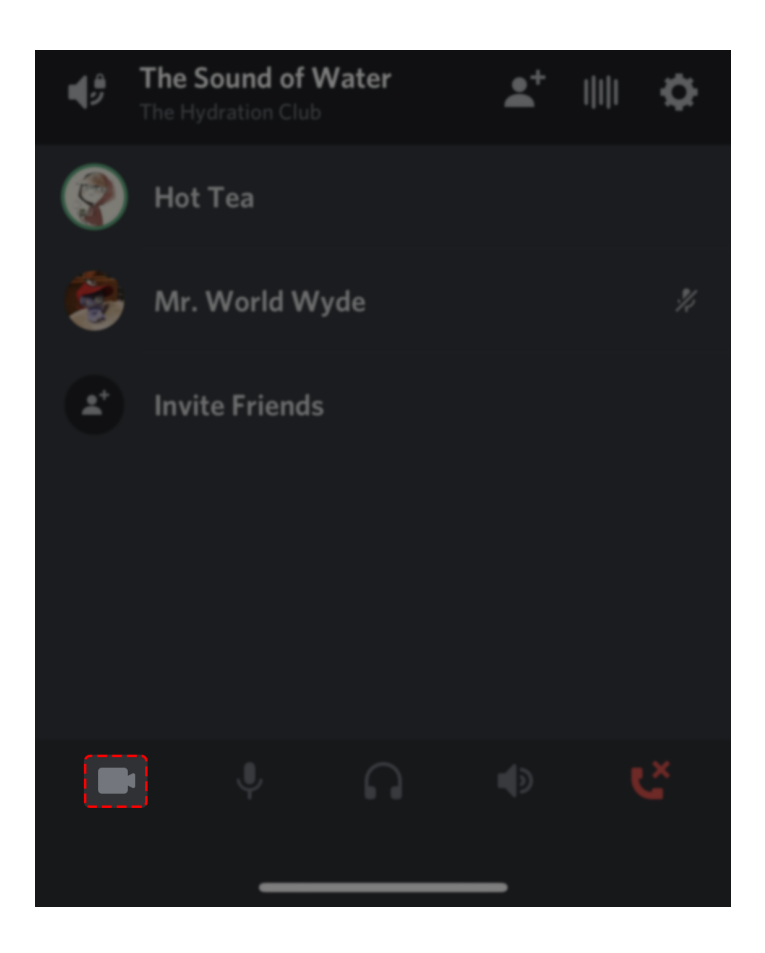

Mòbil

Finançat per Unió Europea Fons Europeu Next Generation

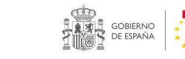

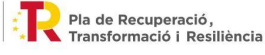

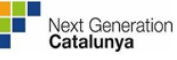

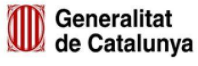

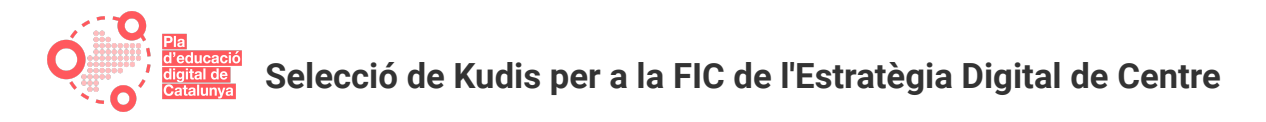

Per canviar el dispositiu d'entrada, feu clic a la icona de l'engranatge per obrir els paràmetres d'usuari. A l'escriptori, el trobaràs a la part inferior esquerra del teu servidor. Des dels paràmetres d'usuari, dirigiu-vos als paràmetres de veu i vídeo per actualitzar el vostre dispositiu d'entrada de vídeo.

| APP SETTINGS  |                                                                     |  |                                  |  |  |
|---------------|---------------------------------------------------------------------|--|----------------------------------|--|--|
| Voice & Video |                                                                     |  |                                  |  |  |
|               | VOICE SETTINGS                                                      |  |                                  |  |  |
|               | INPUT DEVICE                                                        |  | OUTPUT DEVICE                    |  |  |
|               | SteelSeries Arctis 7 CERTIFIED                                      |  | SteelSeries Arctis 7 CERTIFIED - |  |  |
|               | INPUT VOLUME                                                        |  | OUTPUT VOLUME                    |  |  |
|               |                                                                     |  |                                  |  |  |
|               |                                                                     |  |                                  |  |  |
|               |                                                                     |  |                                  |  |  |
|               | Let's Check                                                         |  |                                  |  |  |
|               | Need help with voice or video? Check out our troubleshooting guide. |  |                                  |  |  |
| Change Log    |                                                                     |  |                                  |  |  |

#### Com Compartir La Teva Pantalla

Pas 1: Uneix-te a un canal de veu!

• Fes clic en un 🕩 canal de veu al teu servidor

Pas 2: Activa la pantalla compartida

• Feu clic a la icona 🖸 Pantalla al tauler d'estat de la veu, a prop del cantó inferior esquerre, i apareixerà una finestra nova.

Pas 3: Tria una aplicació o pantalla per compartir

• Seleccioneu una finestra d'aplicació individual per compartir, o seleccioneu una pantalla sencera per compartir.

Pas 4: Comença a Transmetre!

• Clica el botó "En Directe" a la part inferior de la finestra quan estiguis llest per compartir la teva transmissió

Nota especial: En aquest moment, l'ús d'àudio compartit només està disponible quan es comparteix una finestra d'aplicació al Windows 10. L'ús compartit d'àudio tampoc no està disponible a Mac i Linux en aquest moment.

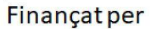

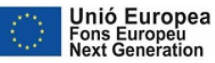

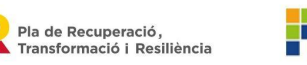

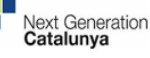

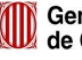

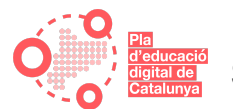

#### Com Veure Una Transmissió De Pantalla Compartida:

Pas 1: Troba una transmissió

Cerca qualsevol persona amb la icona <sup>LIVE</sup> En Directe dins d'un ♥ canal de veu

Pas 2: Uneix-te a la transmissió

• Fes clic al nom d'usuari del transmissor amb la icona (LIVE) A Directe per unir-te a la transmissió automàticament

Un cop us heu unit, podeu canviar la mida i la ubicació de la finestra de visualització. També podeu controlar l'àudio de la transmissió des de la icona del volum mentre passeu el ratolí per sobre de la transmissió.

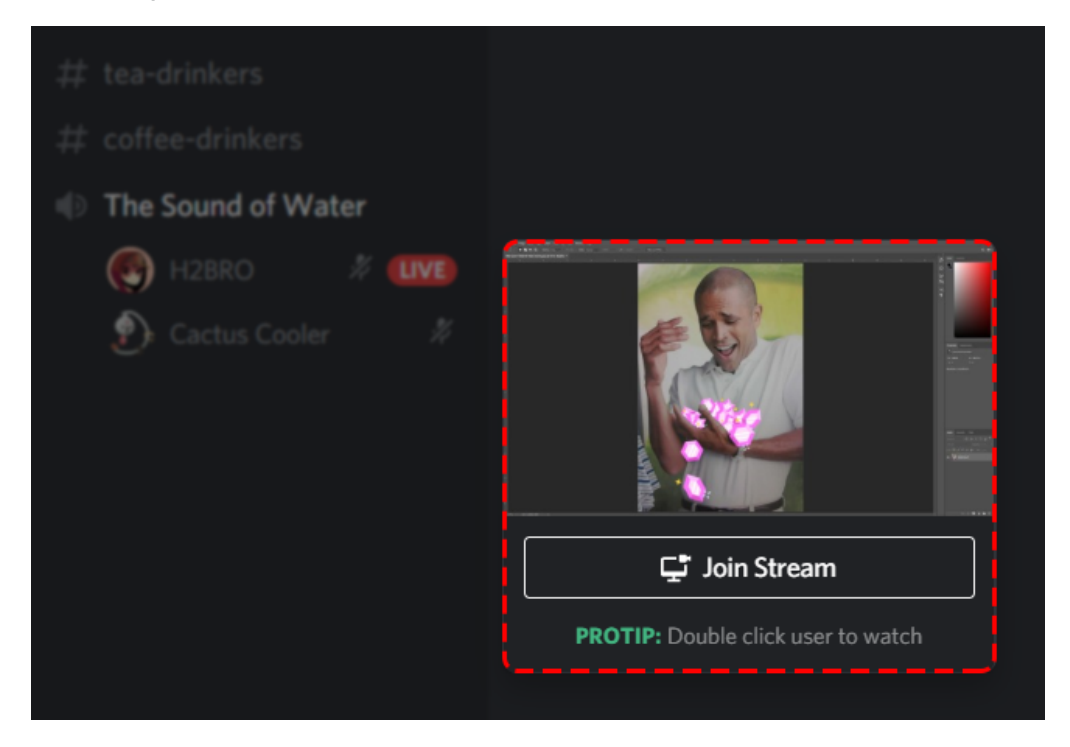

## Més Consells I Trucs

Si vols afegir alguna cosa més de diversió escoltant música junts, fent els teus propis emojis o avatars personalitzats, o afegint un èmfasi extra al teu text, fes una ullada a aquestes guies.

#### **Com Escoltar Música Junts (Spotify Connect)**

Estàs escoltant Spotify al teu PC? També pots convidar els teus amics a escoltar amb tu.

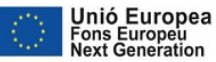

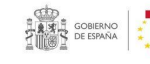

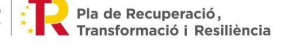

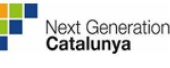

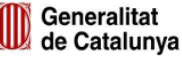

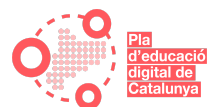

Pas 1: Connecta el teu compte de Spotify

• Adreceu-vos a Configuració d'usuari fent clic a la **P**icona de l'engranatge a la part inferior esquerra de Discord. Adreceu-vos a la pestanya Connexions, i feu clic al logotip de Spotify i connecteu els vostres comptes.

Pas 2: Convida els teus amics a escoltar

• Mentre es reprodueix Spotify, fes clic al signe + a la barra de xat per convidar els teus amics a escoltar amb tu.

Nota Important: Per convidar els amics a escoltar, hauran de tenir Spotify Premium o rebran un error.

#### **Com Crear Els Teus Propis Emojis**

Cada servidor de Discord té una biblioteca d'emojis i pots convertir qualsevol imatge en un emoji personalitzat per a la biblioteca del teu servidor. Recordes aquest preciós bup que fa el teu gos? Sí, això també pot ser un emoji!

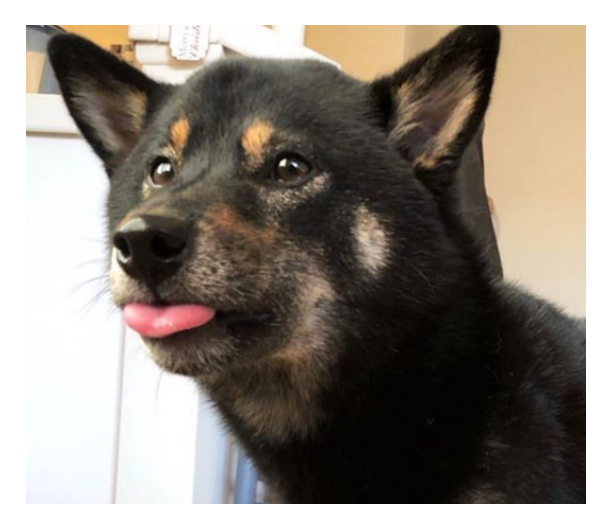

:р

Pas 1: Assegura't que tens el permís de Gestionar Emojis

• Si ets el creador del servidor, ho tens automàticament. Si no, pots demanar-li a l'amo del teu servidor que t'ho concedeixi.

Pas 2: Aneu als Ajustos del Servidor

- A l'Escriptori, feu clic al nom del vostre servidor per obrir el menú desplegable i seleccioneu Configuració del Servidor.
- Al Mòbil, feu lliscar el dit cap a l'esquerra fins a la vista del vostre canal, toqueu el nom del vostre servidor i seleccioneu Configuració del Servidor.

Pla de Recuperació, Transformació i Resiliència

Pas 3: Ves a la pestanya d'Emoji i puja'l!

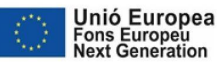

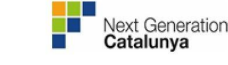

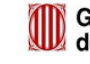

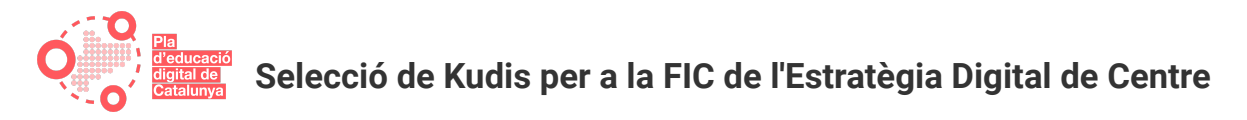

• Als paràmetres del servidor, seleccioneu la pestanya Emoji i des d'aquí podreu pujar emojis personalitzats que qualsevol persona del servidor podrà utilitzar.

#### Com Personalitzar La Teva Foto De Perfil

- 1. Per canviar el teu avatar a l'escriptori, fes clic a l' 🌻 engranatge d'Ajustos d'Usuari a la cantonada inferior esquerra de l'aplicació, després selecciona el botó Edita a El meu compte, i puja una foto!
- 2. Si ets al mòbil, llisca el dit cap a l'esquerra fins a la vista del canal i mira la barra de pestanyes a la part inferior de la pantalla. La pestanya de més a la dreta us portarà als Ajustos d'Usuari (hauria d'assemblar-se a la teva foto de perfil si n'has afegit una, i al logotip de Discord si no ho has fet). Des d'aquí, toca a la teva foto de perfil per pujar una foto nova.

Pro Tip: Si estàs subscrit a Discord Nitro, pots pujar un gif per tenir un avatar animat.

#### Com Posar A Negreta, Cursiva, Etiqueta De Spoiler, I Més!

Consulta el nostre **article del centre d'ajuda per obtenir una guia detallada sobre tot allò relacionat amb Markdown** i aprendre totes les dreceres per editar fàcilment el format del text.

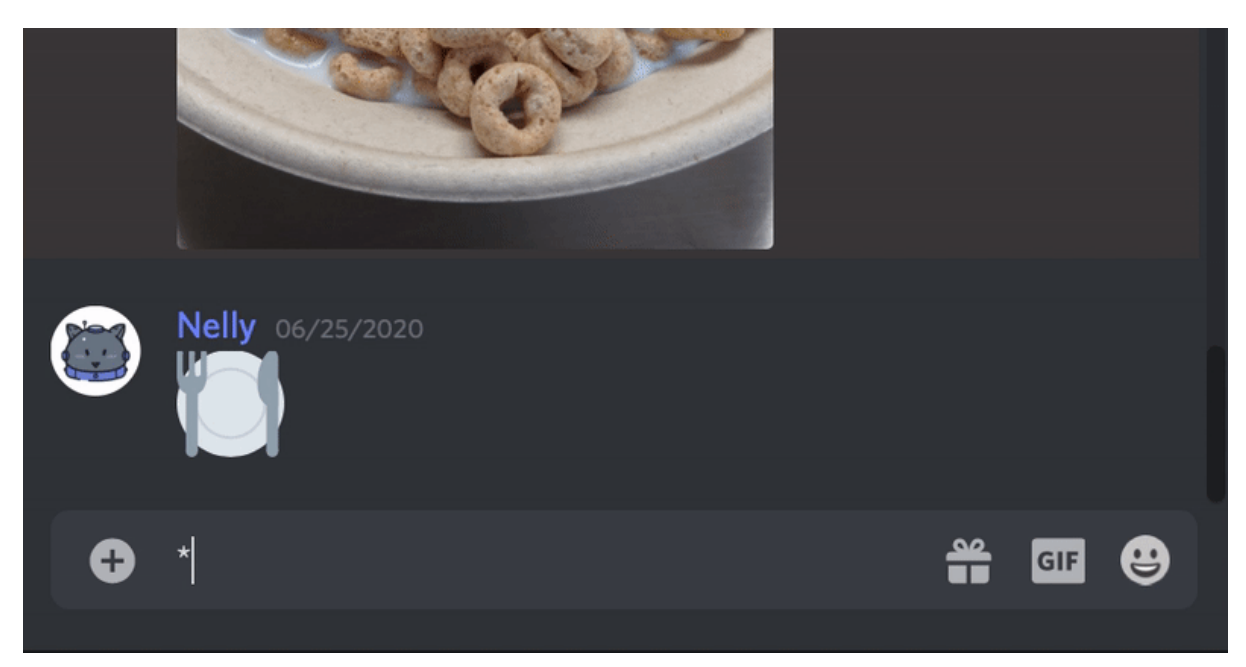

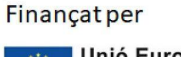

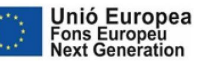

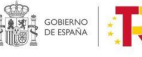

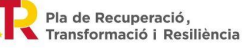

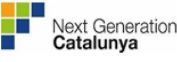

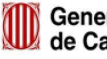

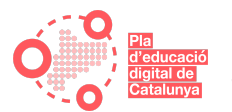

## Solució De Problemes I Suport Tècnic

I finalment, volem oferir-te recursos que t'ajudin a aprendre a fer servir Discord i els primers passos que has de fer quan intentis solucionar un problema.

#### Solució De Problemes De Veu I Vídeo

Volem assegurar-nos que la teva experiència sigui tan còmoda com sigui possible. Si tens problemes de veu i vídeo, consulta aquesta guia de solució de problemes de veu i vídeo per saber com resoldre'ls.

#### **Suport De Discord**

Necessites ajuda amb alguna cosa més? Et cobrim les esquenes.

Poseu-vos en contacte amb el nostre equip de suport tècnic aquí amb una descripció completa de les preguntes o problemes que us sorgeixen! Sempre estem disposats a respondre les teves preguntes.

## 4. Manual de Discord (II): Com utilitzar Discord en educació

Actualment, els docents necessiten utilitzar eines que els permetin comunicar-se de forma senzilla i ràpida amb el seu alumnat, ja sigui per text o per veu, per compartir materials, impartir ensenyaments, fer presentacions en directe o resoldre dubtes. **Discord** uneix totes aquestes característiques i possibilitats. T'expliquem què és, com funciona i com aplicar-ho a les teves classes.

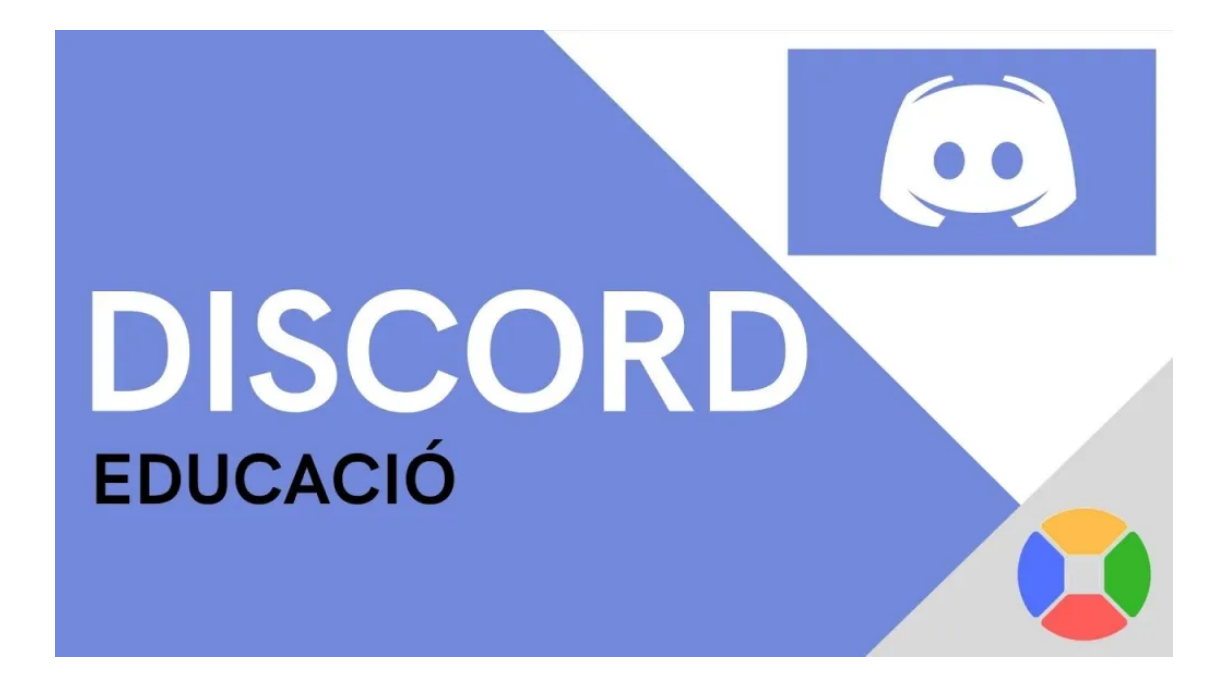

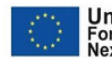

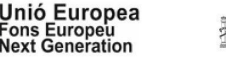

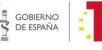

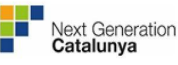

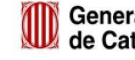

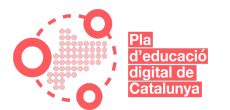

#### Com s'hi accedeix i com s'utilitza?

Per començar a utilitzar aquest programa, el primer pas és accedir a la seva **pàgina oficial**, a través de la qual és possible descarregar-lo a qualsevol dispositiu o accedir a la seva versió de navegador, que no requereix descàrrega. També es pot accedir com a convidat amb qualsevol nom d'usuari o registrar-se amb un correu electrònic i una contrasenya.

Un cop dins del programa és possible afegir amics, crear servidors i canals grupals, personalitzar el perfil i estat i navegar pels diferents menús i pestanyes. Els amics que estiguin connectats es desplegaran a la pantalla principal al costat del seu estat i els servidors dels quals es formi part es mostraran en cascada a la part esquerra de la pantalla.

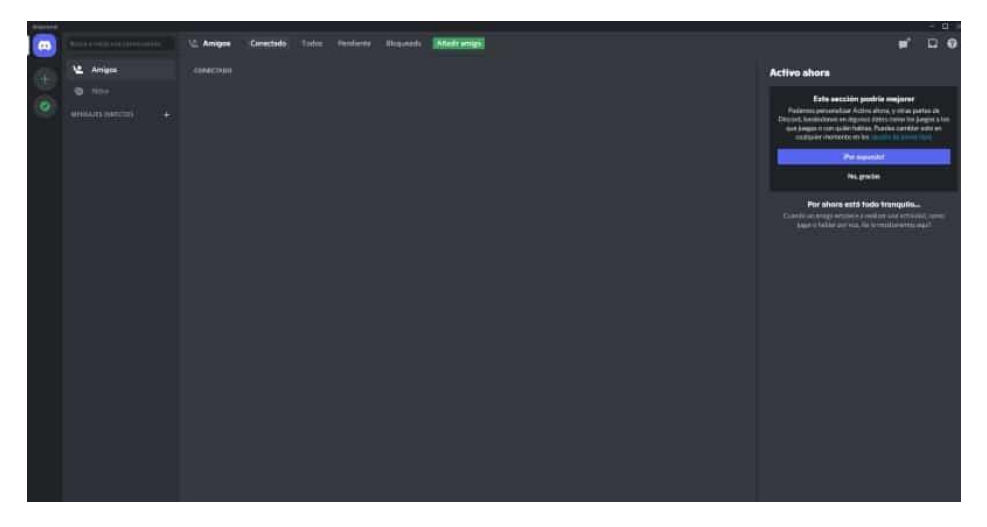

Per afegir nous amics o crear un nou servidor, cal prémer el botó d'afegir amics o el botó '+' de la part esquerra, i introduir les dades pertinents. Els servidors són totalment personalitzables: nom, foto, descripció, drets d'accés, limitacions d'ús a cada usuari, creació de diferents canals de veu o text amb diferents usos per a cadascun... Les possibilitats s'adeqüen a totes les necessitats, sense límit.

# Quines funcions principals són les que podem fer servir en educació?

- Missatgeria directa privada. És la funció primària de Discord. Comunicació directa i instantània entre dos usuaris, ja sigui per canal de text, veu, vídeo o tots alhora. Permet compartir tota mena de fitxers, enllaços o continguts. Alhora, si es comença una trucada de veu o vídeo, hi ha l'opció de compartir pantalla en directe per mostrar qualsevol tipus de material.
- **Grups**. Compten amb les mateixes funcions que la missatgeria individual, però amb la possibilitat d'afegir més persones a la trucada o a la missatgeria de text. Per crear-ne un, només cal fer clic a la pestanya anomenada 'missatges directes' i afegir fins a un màxim de 10 persones.

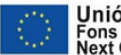

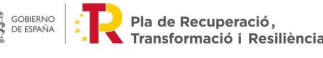

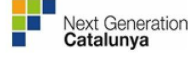

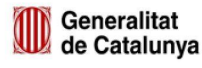

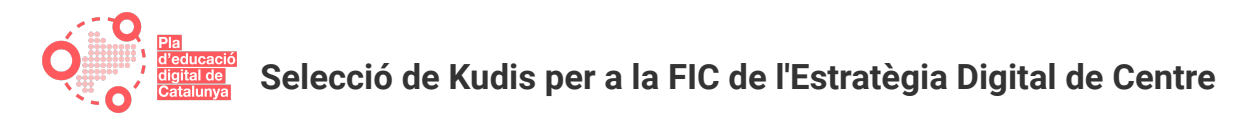

Servidors. Funcionen com un espai de reunió i aglutinen totes les funcions de la plataforma. A través d'ells és possible crear canals de text i de veu per comunicar-se amb els altres, transferir fitxers o transmetre en directe un contingut, ja sigui a través de la càmera de vídeo o compartint pantalla. Alhora, és possible limitar algunes de les funcions a determinats usuaris, restringir l'accés a certs canals, designar administradors i moderadors i introduir bots que compleixen multitud de funcions com ara recordar dates i missatges passats o posar música, entre moltes altres. Per unir-se a un servidor privat cal accedir-hi mitjançant una invitació que ha de proporcionar algun dels administradors.

#### Quines són les aplicacions a l'àmbit educatiu?

Moltes de les funcions de Discord són extensibles a l'ensenyament, podent ser utilitzada com a **plataforma per comunicar-se** amb els alumnes, **compartir materials** o fins i tot crear una **aula virtual per impartir classes en línia**. Es tracta d'una plataforma molt popular (350 milions d'usuaris a tot el món el 2021), de manera que és probable que els alumnes la coneguin i hi estiguin familiaritzats.

**Designar rols** al servidor, establir canals amb funcions diferents o compartir la pantalla per ensenyar qualsevol mena de contingut són funcions que permeten crear una **dinàmica mestre-alumne molt fàcilment**.

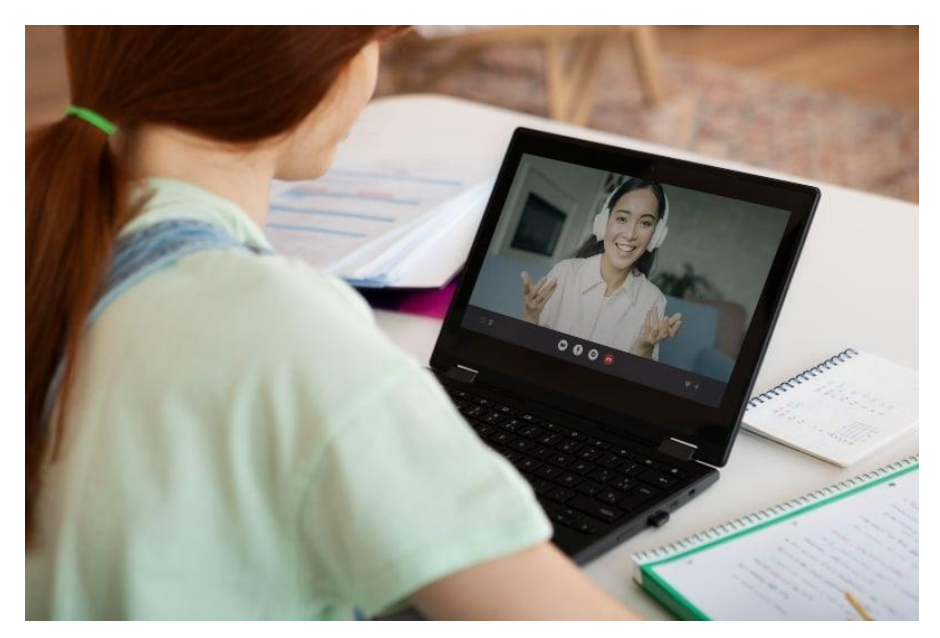

#### Alguns exemples de Discord Educació

Sí, es pot fer. I a més de més formes de les que creus. Com a **Entorn Virtual d'Aprenentatge**. Amb l'avantatge afegit que **els nostres estudiants saben utilitzar-lo** i, per tant, el procés d'adaptació serà molt senzill quan ens decidim a provar-ho. Per no parlar del

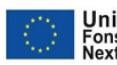

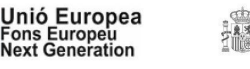

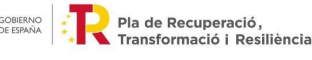

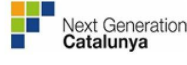

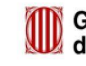

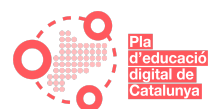

factor motivació, en utilitzar una plataforma que els alumnes relacionen amb els videojocs i el streaming.

Però quin ús pot tenir **Discord** al sistema educatiu del Segle XXI? En primer lloc, l'ús més lògic i natural seria com a eina de videotrucada. Igual que hi ha Google Meet, Microsoft Teams i Zoom, Discord pot complir aquesta funció i sense límit de temps (el de membres seria 50). A això cal sumar el fàcil que seria dividir els membres en grups reduïts a l'estil Breakout Rooms.

Un exemple d'aula virtual podria consistir en la creació d'un **canal de veu amb el nom de** l'assignatura, a través del qual impartir la matèria i compartir la pantalla amb els alumnes, i la **creació de dos canals de text**, un anomenat **'dubtes'** i un altre **'materials'**, que poden servir com a fòrum i repositori, respectivament.

Les possibilitats que ofereix el programa són àmplies. Cada docent pot experimentar i dur a terme la personalització que cregui convenient per donar una bona experiència als alumnes a través dels servidors, els canals i la missatgeria multifunció.

Però n'hi ha molt més. Es pot utilitzar com a **xat grupal amb permisos regulats pel professor**, organitzat en rols. D'aquesta manera, hi pot haver un canal de comunicació directa, instantània i més informal que el correu electrònic. Per exemple, com a canal de **consulta de tasques i entrega d'aquestes**. Aquests mateixos canals de text poden ser organitzats en forma de grups d'estudi on els estudiants s'ajudin entre ells.

Finalment, un altre avantatge ressenyable seria la possibilitat de **crear categories** per organitzar de manera molt senzilla el servidor. Així, el servidor es pot dividir en temes de manera clara i visual. Aquests temes poden ser, alhora, dividits en subtemes.

Aquesta organització tan senzilla ens fa possible utilitzar alguns dels canals per a funcions alternatives. Podem convertir algunes categories en **fòrums** (o debats), atribuint a cada canal un tema concret de manera que els estudiants puguin **anar fent les seves aportacions i exposant els arguments** en aquest espai. **Com es fa tot això?** T'ho expliquem pas a pas en aquest tutorial:

https://www.youtube.com/watch?v=9uKiEzPP9no&t=1s

En definitiva, un món d'opcions s'obre en accedir a **Discord com a Entorn Virtual d'Aprenentatge.** Aprofitem l'onada de motivació amb els nostres estudiants per canalitzar-ne l'aprenentatge.

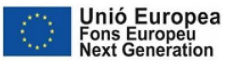

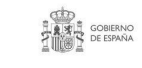

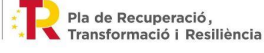

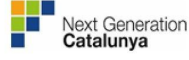

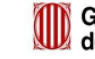

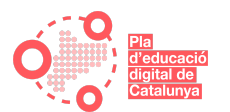

## Com utilitzar Discord per a les teves classes

Durant la pandèmia de la COVID-19 hem vist com es reunien alumnes, com els treballadors sense una oficina trobaven un lloc nou per mantenir-se en contacte i una multitud d'usos sorprenents. Per ajudar en la mesura del possible, fa poc **anunciem** que hem augmentat temporalment el límit d'usuaris de Go Live de 10 a 50 persones.

Una de les raons per les quals hem fet aquest canvi és per ajudar els professors. A mesura que els instituts i les universitats tanquen a moltes parts del món, cada cop més professors recorren a Discord per assegurar-se que els seus alumnes no es queden enrere i poden continuar aprenent. I ens han arribat munts de sol·licituds de docents que pregunten: què puc fer amb Discord?

Resumint, Discord ofereix:

- Un espai d'aprenentatge al qual només s'accedeix amb invitació, gratis i especialitzat per a classes com Història.
- Canals de text que permeten organitzar classes, deures o grups d'estudi perquè els alumnes puguin repassar junts els darrers apunts de selectivitat .
- Canals de veu tant per a converses individuals com en grup o fins i tot per a les hores de tutoria.
- Un entorn d'aprenentatge en temps real on les lliçons es poden compartir amb fins a 50 persones alhora.

Si ets professor, probablement ets nou a Discord. Hem creat una forma ràpida i en un sol clic perquè comencis a fer-lo servir. Fes **clic aquí** per crear ràpidament un compte i aconseguir automàticament el teu espai de classe preorganitzat.

També hem preparat un resum sobre com fer servir Discord per a l'aprenentatge en línia. Tingues en compte que el límit d'edat per fer servir Discord és de 13 anys, per la qual cosa els alumnes més joves no podran fer servir aquest servei.

# **Discord Per A Principiants**

Pots descarregar Discord i registrar-te gratis a l'ordinador , **iOS** , **Android** o a través del **navegador web** . Aquí tens una petita descripció de les característiques:

• Discord consta de servidors als quals només s'accedeix a través d'invitacions; pots considerar el teu servidor com a la teva aula.

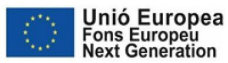

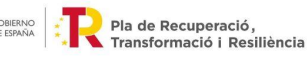

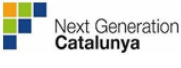

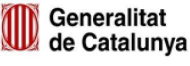

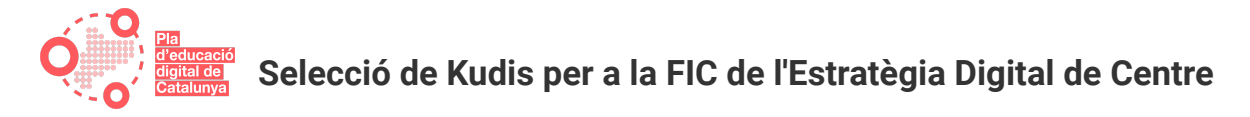

- Els servidors s'organitzen en canals individuals on interactuaràs amb els teus alumnes o altres professors.
- Hi ha **canals de text** on tots poden publicar missatges, pujar arxius i compartir imatges que la resta pot consultar en qualsevol moment.
- I també canals de veu , en què els professors poden fer classe amb Go Live i els alumnes poden reunir-se per parlar i col·laborar.
- Com esmentem abans, pots posar-te mans a l'obra ràpidament usant aquesta simple **plantilla**, que et proporcionarà un servidor que s'assembli a això:

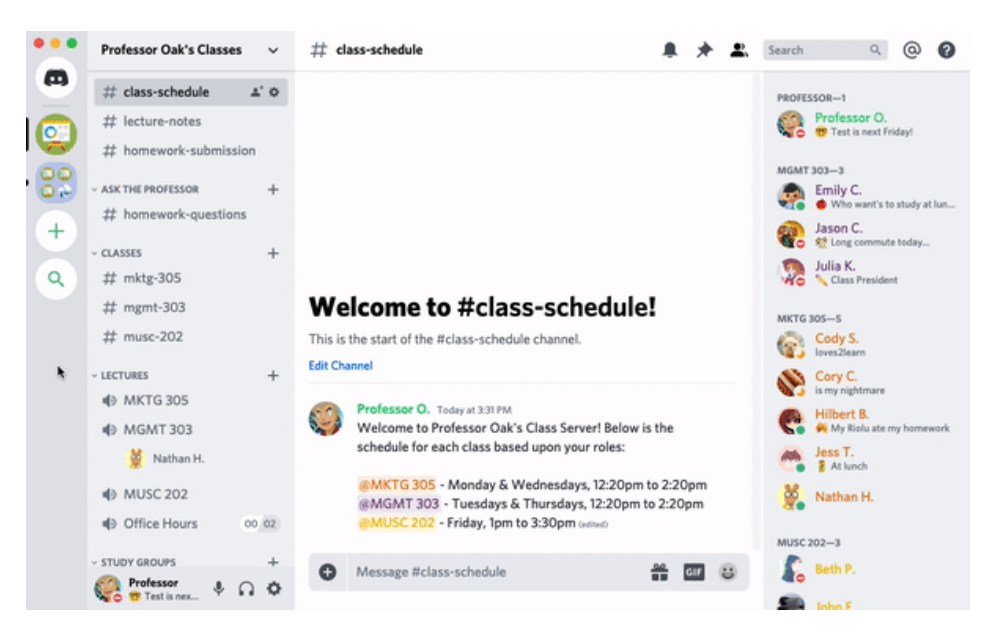

Pots personalitzar i organitzar el teu Discord creat a través d'aquesta plantilla com vulguis. Canvia el nom del servidor, els noms dels canals i organitza els teus alumnes amb rols personalitzables. Quan hagis configurat com vulguis el teu servidor, va arribar el moment de convidar els teus alumnes que s'uneixin a tu!

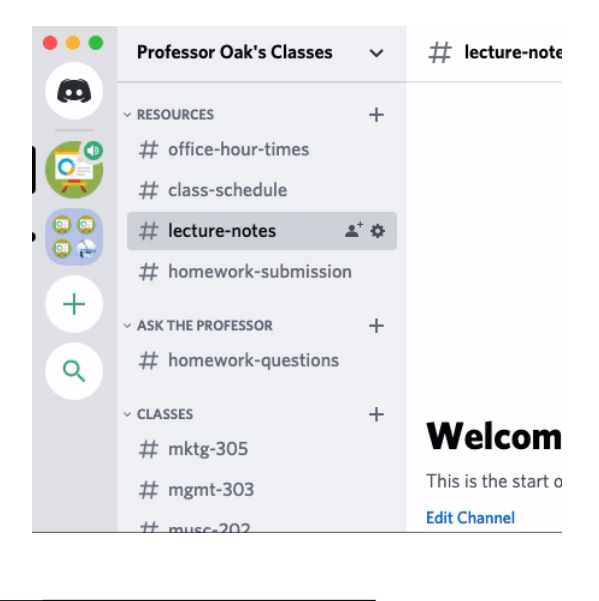

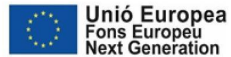

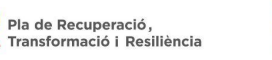

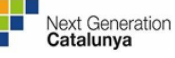

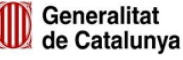

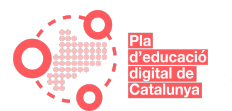

# Donar Classe A Distància

La característica **Go Live** de Discord te permite dar clase hasta a 50 personas, sin importar donde estén. Los estudiantes no te ven, solo ven lo que compartes en tu ordenador. Mientras das clase, puedes responder preguntas y llamar la atención de los estudiantes como harías en un aula normal. Nadie fuera del servidor podrá acceder a la sesión.

Para empezar, únete a un canal de voz (haz clic en el símbolo »), después haz clic en el icono en el panel de estado de voz cerca de la esquina izquierda inferior y se abrirá una nueva ventana. Selecciona la ventana de aplicación o pantalla que quieras compartir, pulsa el botón "Go Live" y ya estás compartiendo con tus alumnos.

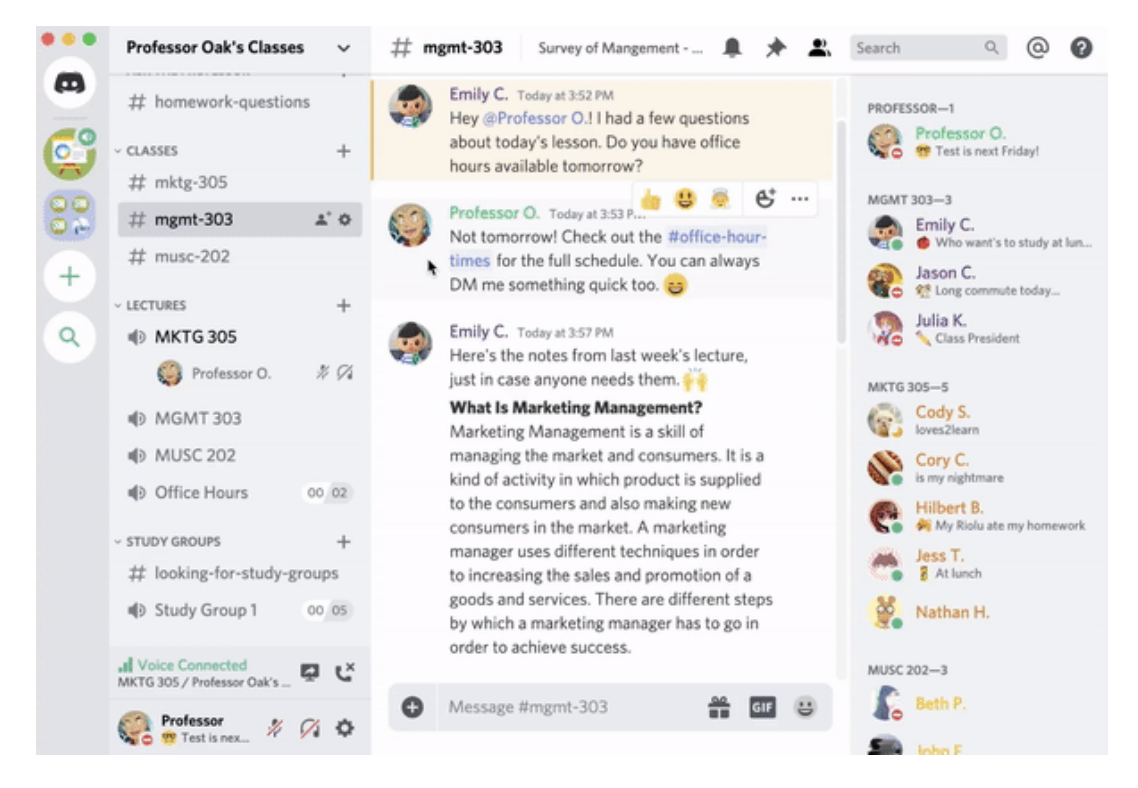

Si voleu crear un servidor per a la vostra classe des de zero, **feu clic aquí** per rebre instruccions pas a pas.

#### **Discord Nitro**

Si bé totes les funcions de Discord són gratuïtes, també hi ha una versió de pagament anomenada Nitro, mitjançant la qual és possible accedir a certs beneficis com afegir més persones als grups, crear més canals per servidor, enviar stickers i emojis personalitzats, escriure missatges de fins a 4.000 caràcters o transmetre i compartir pantalla a més qualitat.

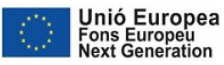

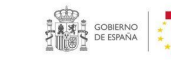

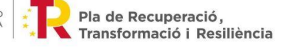

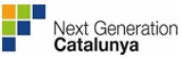

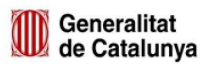

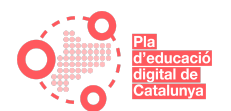

## Tasca 1

En aguesta tasca treballem els següents objectius:

- Anar a la pàgina de Discord i observar les diferents opcions d'ús.
- Descobrir les nocions bàsiques de l'aplicació i iniciar-se en les primeres passes.

TASCA 1. Aprendre a fer servir els canals de text i veu, com parlar i passar l'estona al servidor convidant a altres membres a la teva comunitat i molt més

Concretament, us proposem que visiteu la pàgina d'ajuda de **DISCORD** on trobareu tot el que necessiteu per a instal·lar l'aplicació i fer les primeres passes, a més de vídeos i enllaços tutorials que també us ajudaran amb les nocions bàsiques necessàries.

Us recomanem que abans de res us doneu d'alta com a usuaris.

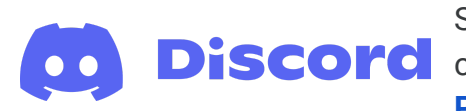

Seguiu les instruccions dels materials de consulta, en **Discorc** concret el "Manual de Discord (I): Guia per a Principiants de Discord", per descobrir i iniciar-se en

el coneixement d'aquesta aplicació, fer xats, vídeos, trucades, compartir materials i personalitzar l'entorn.

Heu de:

- **Instal·leu** l'aplicació DISCORD al vostre dispositiu a través del següent enllaç: https://discord.com/
- Descobrir les nocions bàsiques de l'aplicació.

En el text en línia: Heu d'escriure <TASCA 1. Descobriment de les nocions bàsigues de l'aplicació DISCORD>.

En la tramesa: Pengeu els fitxers < fitxers que cal penjar: captures de pantalla que mostrin evidències d'haver configurat l'aplicació i haver realitzat algunes de les accions proposades>.

Un cop feta la tramesa de la tasca heu d'esperar que la persona formadora la revisi.

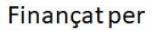

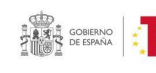

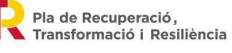

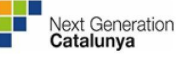

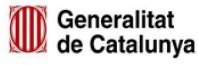

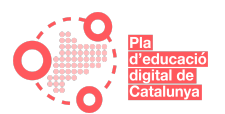

## 💄 Tasca 2

En aquesta tasca treballem els següents objectius:

- Descobrir les funcions principals que podem fer servir en educació que s'ofereixen en aquest <u>vídeo</u>.
- Posa't en marxa ràpidament fent servir aquesta simple <u>plantilla</u>, que et proporcionarà un servidor amb un entorn educatiu:
- Crea **rols** per als teus estudiants.
- Un exemple d'aula virtual podria consistir en la creació d'un canal de veu amb el nom de l'assignatura, a través del qual impartir la matèria i compartir la pantalla amb els alumnes, i la creació de dos canals de text, un anomenat 'dubtes' i un altre 'materials', que poden servir com a fòrum i repositori, respectivament. Demana als teus estudiants que et facin arribar una tasca i dóna retroacció.

TASCA 2. Descobrir les funcions principals que podem fer servir en educació

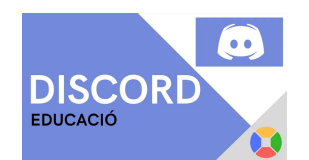

Concretament, us proposem que seguiu els suggeriments que es fan en els materials de consulta, en el "Manual de Discord (II): Com utilitzar Discord en educació" perquè agilitzeu la vostra pràctica amb l'aplicació.

Heu de:

- Descobrir les possibilitats de l'aplicació en educació.
- Crear una aula virtual, amb una assignatura, com a mínim, configurant els canals de veu i text (2 en concret, un per a dubtes i un altre per a materials.

En el text en línia: Heu d'escriure **<TASCA 2. Descobrir les funcions principals que podem** *fer servir amb DISCORD en educació*>.

En la tramesa: Pengeu els fitxers <*fitxers que cal penjar: captures de pantalla que mostrin evidències d'haver posat en pràctica els suggeriments del manual dels materials de consulta*>.

Un cop feta la tramesa de la tasca heu d'esperar que la persona formadora la revisi.

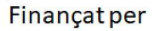

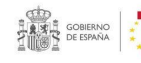

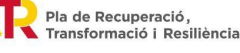

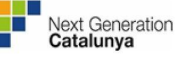

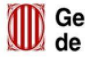

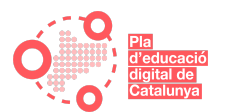

## 둭 Fòrum de participació

Tots els docents que heu participat en la FIC heu realitzat alguna Kudi adaptada al vostre centre.

Per tant, la Kudi us permet avançar conjuntament i, si és el cas, arribar a acords d'aplicació en el centre. Aquest fòrum pot ser un mitjà per articular les converses.

Feu el fòrum en el format més adient, d'acord amb les possibilitats i la realitat del centre:

- Presencial
- Videoconferència
- Fòrum de Moodle

## Per saber més: webs i materials de consulta

https://support.discord.com/hc/es/articles/360045138571-Gu%C3%ADa-para-Principiantes-en-Discord https://support.discord.com/hc/es/articles/360041360311-Blog-C%C3%B3mo-usar-Discord-para-tus-clases https://webdelmaestrocmf.com/portal/educatic-como-utilizar-discord-en-educacion/

https://www.youtube.com/watch?v=9uKiEzPP9no https://www.youtube.com/watch?v=nFdxA4XdTLc https://www.youtube.com/watch?v=1Z5ClkcfYL0 https://www.youtube.com/watch?v=k-sdgGKQ8fg https://www.youtube.com/watch?v=DNWHN3YNwKs

https://danitic.wordpress.com/2021/02/21/mi-experiencia-de-clase-usando-discord-en-un-instituto-secundaria-y-b achillerato/

https://discord.com/privacy

https://www.racocatala.cat/forums/fil/217377/llista-servidors-discord-catalanoparlants

https://microsofters.com/186596/microsoft-teams-presenta-un-competidor-de-discord/ https://blog.discourse.org/2021/05/discord-and-discourse-better-together/

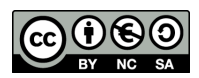

Aquesta **obra realitzada** perJaume Artur Nogues Gázquez està subjecta a una llicència de Reconeixement-NoComercial-CompartirIgual 4.0 Internacional de Creative Commons. **Autoria de la pàgina i procedència dels materials**:

https://support.discord.com/hc/es/articles/360045138571-Gu%C3%ADa-para-Principiantes-en-Discord https://support.discord.com/hc/es/articles/360041360311-Blog-C%C3%B3mo-usar-Discord-para-tus-clases

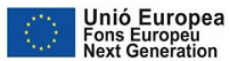

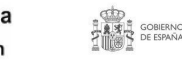

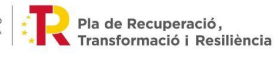

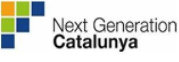

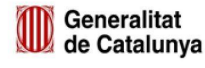